# auta

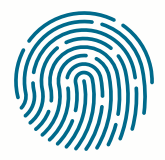

**RED** NETWORK

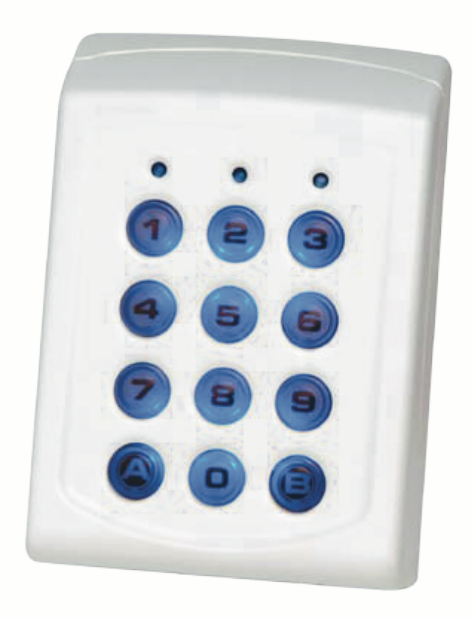

REF: 721123

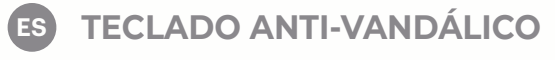

(IN) ANTI-VANDAL KEYPAD

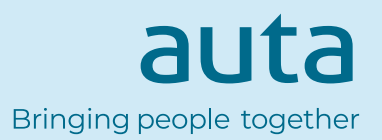

# Características técnicas Technical features

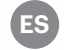

12 Vcc

Teclas retro-iluminadas Interior\_Exterior Compatible con Wiegand 26, 30, 34, 37, 42 y 58, Clock & Data y Codix Consumo en reposo: 30 mA IP65

# Montaje Mounting

(EN) 12

12 Vdc Key backlight

Internal\_External

Compatible with Wiegand 26, 30, 34, 37, 42 y 58, Clock & Data y Codix

Consumption in standby: 30 mA

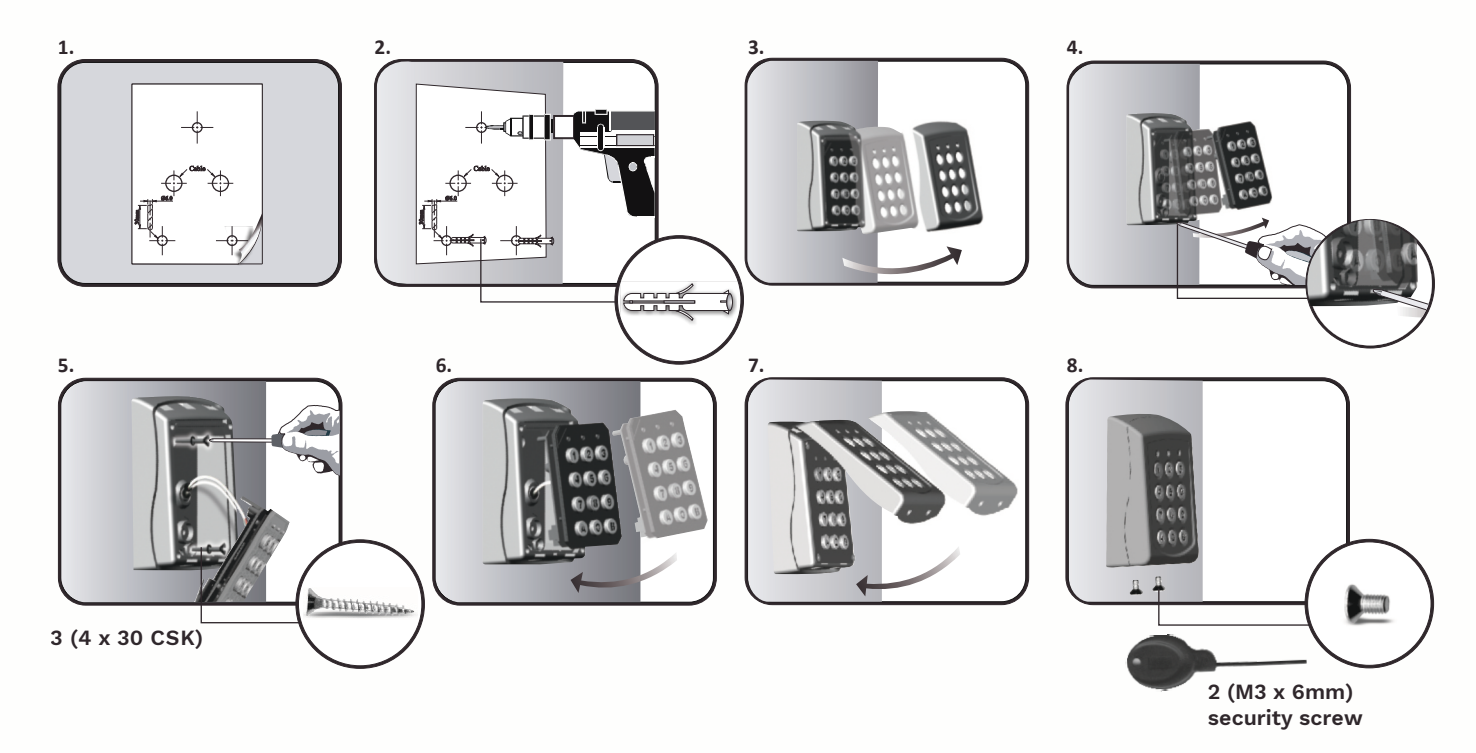

# Cableado Wiring

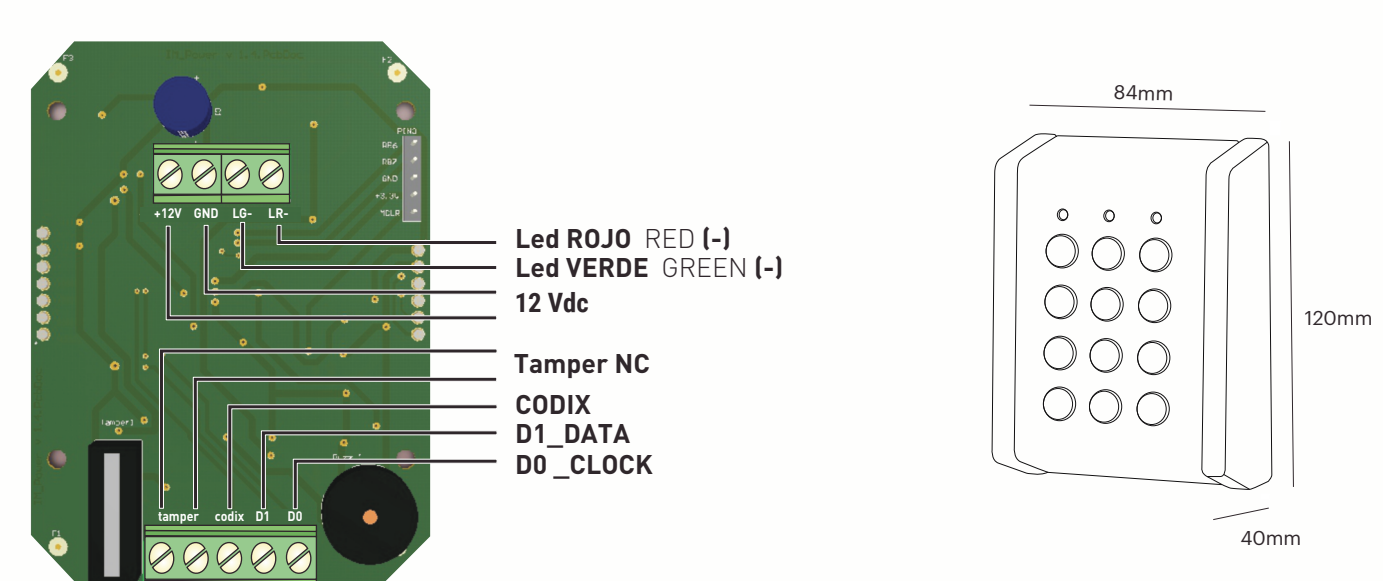

# Conectar el teclado a la central de control

Cuando el teclado se conecta a la central de control, se deben configurar los ajustes de funcionamiento en el software.

*Ejemplo:* Cree un usuario con ID aleatorio para asociar un código PIN.

El usuario podría ser 8744987 y el código PIN 1 a 8 dígitos.

### Ajustes en el Software de Control

- En el software, haga clic con el botón derecho en el lector deseado y seleccione "Propiedades". En la ventana Propiedades, seleccione el tipo: "LCS" (1.1)
- 2. Seleccione el "Wiegand de 26 bits" (1.2)
- 3. Pulse "Guardar y salir".

En la ventana de eventos, aparecerá un mensaje de confirmación, tal y como se muestra en la *fig.* 1

4. Ajuste la longitud del PIN. Vaya a "Configuración/Parámetros del sistema". Seleccione la deseada fig. 2

5. Vaya al menú "Usuarios" y seleccione el usuario.
En el campo "Id. de usuario (número de tarjeta)" escriba 8744987.
En el campo "Código", escriba el código PIN 1 a 8 dígitos. Guarde fig. 3

| Das  | sic Fre         | e Access | Time Zon | es Bio         | metric           |                |             |      |
|------|-----------------|----------|----------|----------------|------------------|----------------|-------------|------|
| N    | lame            |          | dition   | BioC+          | en letzin l<br>V | dan bland      | la – hilais |      |
| Туре |                 |          | LCS      |                |                  | ~              | 1           |      |
|      |                 |          |          |                |                  |                |             |      |
| _    | Door            |          |          | Door1          |                  |                | <b>v</b>    | - 11 |
| v    | Door<br>Viegand | type     |          | Door1<br>Wiega | nd26             |                | ~           | 1    |
| v    | Door<br>Viegand | type     | late     | Door1<br>Wiega | nd26             | (these) (Press | ~           | 1    |

| Longitud del código                                      | 5                             |
|----------------------------------------------------------|-------------------------------|
| Cuando se finalice la tabla de                           | 1<br>2 0 filas, reducir a 100 |
| Mostrar eventos con códig<br>Inicio de sesión automático | 3<br>4<br>5                   |
| ✓ Habilitar<br>Usuario<br>Admin                          | 6<br>7<br>8                   |
| Actualización automática                                 |                               |
| Controladores                                            | ✓ Usuarios                    |
| 🗹 Fecha y hora                                           | ✓ Biometría                   |
|                                                          | Guardar y<br>salir            |

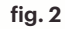

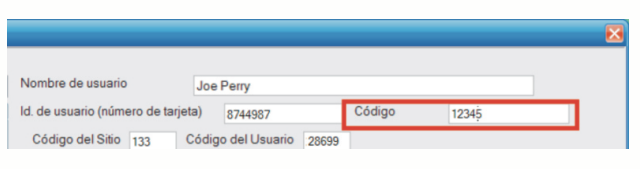

fig. 3

auta Bringing people together

![](_page_3_Figure_1.jpeg)

## Activación de apertura

![](_page_3_Picture_3.jpeg)

#### auta Bringing people togethe

(EN

# Connect the Keypad to the control unit

When the keyboard is connected to the control unit, the operating settings in the software must be configured.

*Example:* Create a user with random ID to associate it a PIN code.

The user could be 8744987 and the PIN code 1 to 8 digits.

## Settings in the software of control

1. In the software, right-click on the desired reader and select "Properties".

In the Properties window, select the type: "LCS" (1.1)

- 2. Select the "Wiegand 26-bit" (1.2)
- 3. Press "Save and exit".

In the event window, a confirmation message will appear, as shown in fig. 1

4. Adjust the length of the PIN. Go to "Configuration / System Parameters". Select the desired one fig. 2

5. Go to the "Users" menu and select the user.
In the field "User ID (card number)" type 8744987.
In the "Code" field, enter the PIN code 1 to 8 digits. Save fig. 3

|   |                 |      |          | nes bio | metric             |      |        |           |            |
|---|-----------------|------|----------|---------|--------------------|------|--------|-----------|------------|
|   | Name            |      | d de tra | BioC+   | en detse bite<br>2 |      | allefa | hilster h |            |
| I | Туре            |      |          | LCS     |                    | 1.   |        |           |            |
|   | Deer            |      |          |         |                    | 1.2  |        |           |            |
| ſ | Door            | type |          | Wiega   | ind26              |      | ĺ      | ~         | 1.2        |
| [ | Door<br>Wiegand | type |          | Wiega   | ind26              |      |        | ~         | 1.2        |
| [ | Door<br>Wiegand | type | Reader   | Wiega   | nd26<br>Evet       | User | Key    | inage     | 1.2<br>Eve |

![](_page_4_Picture_14.jpeg)

fig. 2

![](_page_4_Picture_16.jpeg)

![](_page_4_Figure_17.jpeg)

## Selection of the communication protocol

![](_page_5_Figure_1.jpeg)

# **Opening activation**

![](_page_5_Figure_3.jpeg)

![](_page_5_Picture_4.jpeg)